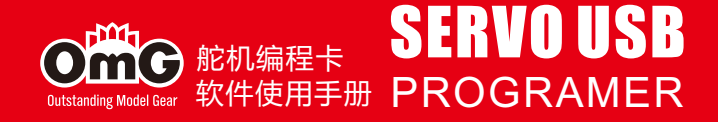

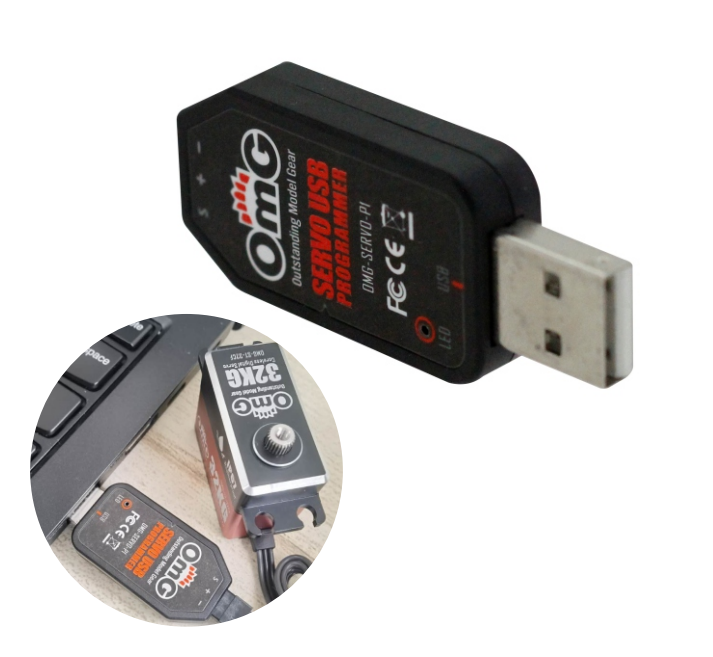

12 Servo Infomation: 舵机信息;包括舵机型号,版本时间,固件程序名称。
◆ Servo Name: 舵机型号。
◆ Manufacture: 舵机版本时间。
◆ Firmware: 舵机固件程序名称。
13 Read: 把舵机的参数读出到软件界面。
14 Write: 把当前参数写入舵机。
15 Open: 打开电脑保存的舵机参数文件。
16 Save: 保存当前舵机参数到电脑。
17 UPF: 舵机固件升级功能。
18 Exit: 退出并关闭调参软件。

#### 使用说明

1 插入USB配置卡,本配置卡为免安装驱动,等待系统自动适配驱动 程序(大约5-10秒钟)。当电脑右下角出现如下图提示后表示驱 动自动安装。

# ☆ 设备已准备就绪 "Servo Configure Device V1.0"已设置并准备就绪。

2 打开软件,软件的信息 界面会提示配置卡已经连接(如右图),如果没有提 示可以重新插拔一次配 置卡。(软件下载地址见 封面)

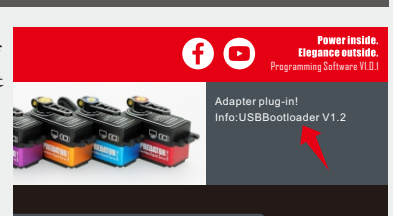

## 系统要求

| 工作电压: USB (5V/500mA)

2 操作系统: Windows XP/Windows Vista/Windows 7/Windows 8/ windows ID (32/64bit)。
 3 适用舵机: RCDMG系列。

#### 软件菜单说明

软件中间部分为信息显示窗口,当进行配置卡插拔、舵机参数读写 时都有信息进行提示。

| Gutstanding Masel Gar   |         | <b>f</b> 🖸                    | <b>Power inside.</b><br>Elegance outside.<br>Programming Software VI.O.I |
|-------------------------|---------|-------------------------------|--------------------------------------------------------------------------|
| PREDATOR<br>DMG-LP-D9CF |         |                               |                                                                          |
| Basic Parameter         |         |                               |                                                                          |
| Servo Angle:22          | +       | Soft Start                    | Read                                                                     |
| Servo Neutral:0         |         | Narrow Band                   | Write                                                                    |
| Damping Factor:50       | •       | SANWA SSR<br>Lose PPM Protect | Open                                                                     |
| Sensitivity: Ultra High | ┣───    | Release 🔻                     |                                                                          |
| Over Load Protect       |         | Servo Infomation              | Save                                                                     |
| Lever 1 1.5 S           | 60.0% 🗢 | Servo Name:                   | UPF                                                                      |
| Lever 3 10.5 S 🗢        | 29.0% 🗢 | Manutacture:<br>Firmware:     | Exit                                                                     |
|                         |         |                               |                                                                          |
| 🗴 www.rcomg.net         |         |                               |                                                                          |

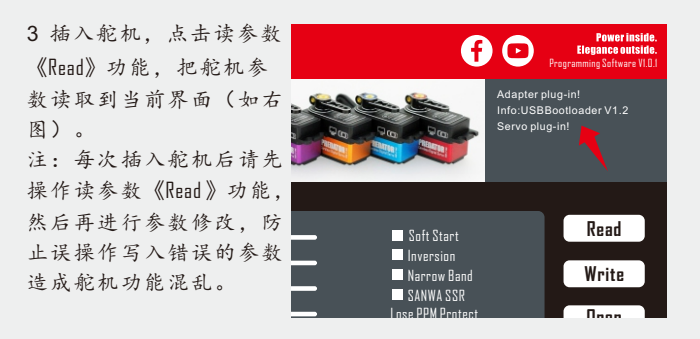

#### 舵机固件更新说明

 1 连接好舵机后,点击 《UPF》功能,再弹出 的窗口选择升级固件, 并点击打开升级(如 右图)。

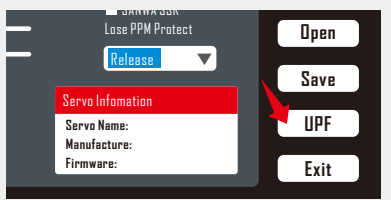

2 升级过程中,软件 的信息界面会提示升 级进度,等待出现固 件升级成功信息后, 表示固件升级成功 (如右图)

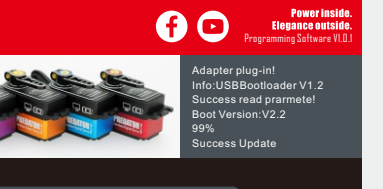

3 舵机固件升级后,请先点击读参数《Read》功能,把舵机参数 先读取到软件界面。

### 参数功能说明

1 Servo Angle:设置舵机转动角度大小。 2 Servo Neutral:设置舵机中心点的位置。 注:如果当舵机在遥控器中点位时没有在对应位置上,可以修改此值,使舵机 摆臂偏移,相当于遥控器通道的微调。 3 PWM Power:调整舵机的输出功率。功率越大, 舵机的扭力越大, 消耗电流也大。 4 Damping Factor: 设置舵机阻尼。 5 Sensitivity:调整舵机死区(灵敏度)。 6 Soft Start: 舵机上电慢复位功能。通电后舵机会缓慢转到当前 输入信号位置上。 注:上电慢复位功能是防止舵机安装位置不正确,上电时快速摆动造成设备 损伤。 7 Inversion·设置舵机旋转正反向。 8 Narrow Band: FUITABA SR 信号模式。 9 SANWA SSR: SANWA SSR 信号模式。 10 Lost PPM Protect: 丢失信号保护功能,有3个功能选项: ◆ Release: 不保护。 ◆ Keep Position:保持信号丢失前的位置。 ◆ Go Neutral Position: 回到中心点位置(1500uS位置)。 11 Dver Load Protect: 舵机堵转保护设置, 一共分3级, 勾选后启动保护。

◆Level1:设置第一级保护的启动时间和保护功率值。

◆ Level2:设置第二级保护的启动时间和保护功率值。

◆Level 3:设置第三级保护的启动时间和保护功率值。 注:左边是设置启动保护的时间,右边是设置启动保护后, 舵机的输出功率值。

www.eeoma.oot

# www.rcomg.net